# 利用者登録

利用者登録の選択

利用者登録メニュー

資格審查情報検索

利用者登録(登録情報の入力)

利用者登録(登録内容の確認)

利用者変更(登録情報の変更入力)

ICカードを更新した場合は、【ICカード更新】または【登録】を行なってください。

1

### 利用者登録の選択

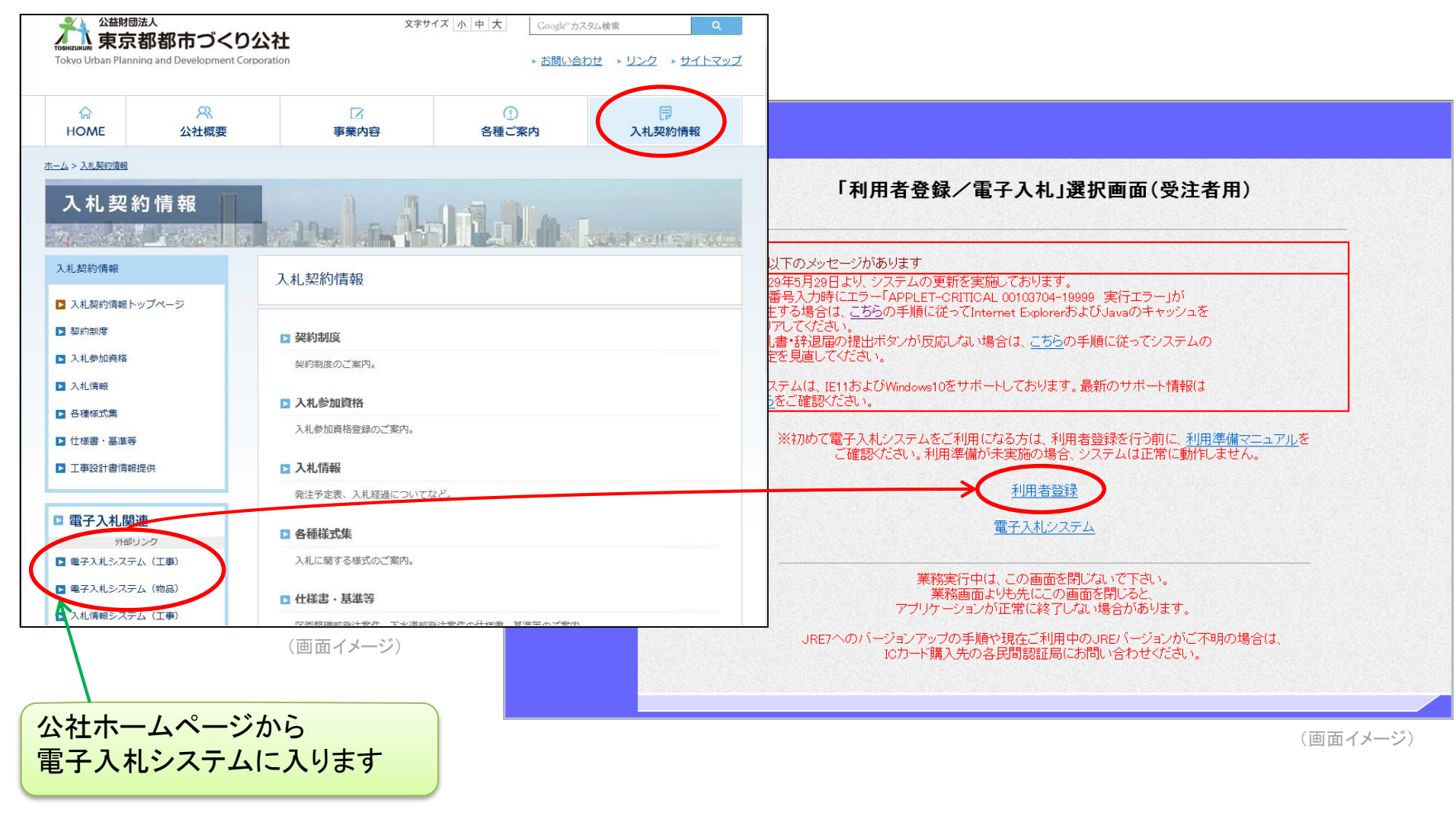

### 利用者登録メニュー

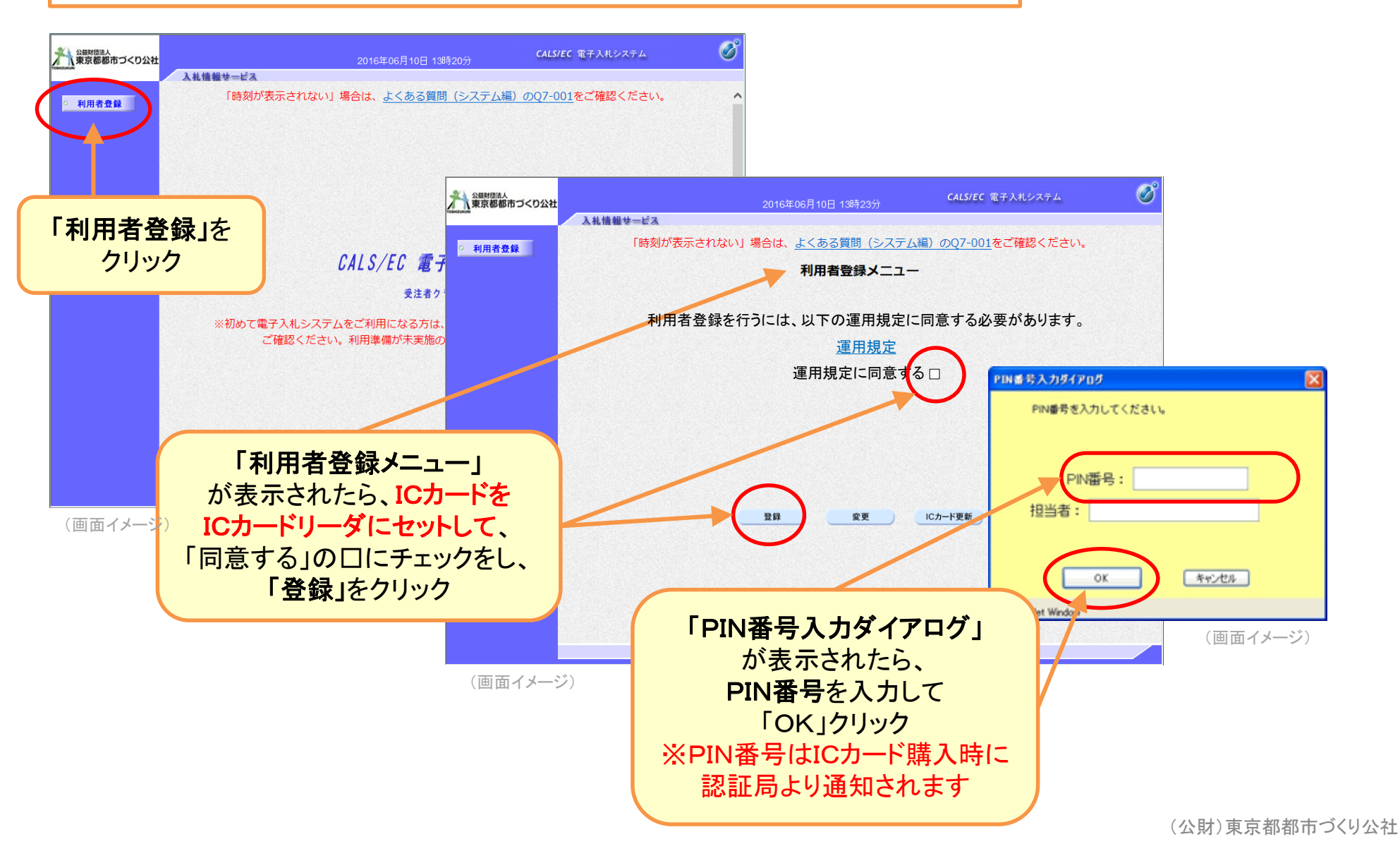

### 資格審査情報検索

| CALS/EC - Windows Intern | ALS/EC - Windows Internet Explorer                                                      |                                                    |                                         | 電子入札システムでは、使用で<br>きない文字があります。                                      |
|--------------------------|-----------------------------------------------------------------------------------------|----------------------------------------------------|-----------------------------------------|--------------------------------------------------------------------|
| Attps://www.ep-bid.super | cals.jp/ebidUAccepter/EbUController?KikanNo=1390100&HachuType=0&jreVers                 | ion=14                                             |                                         | 半角カタカナ、半角記号、外字                                                     |
| 公益財団法人<br>東京都都市づくり公社     |                                                                                         | <b>CALS/EC</b> 電子入札システム                            | Ø                                       | (独自に作成した文字や記号)、<br>機種依存文字(①、Ⅱ、 <sup>®</sup> 」、ヴ、                   |
| ○ 利用者登録                  | 入れ情報サービス<br>資格審査情報検索<br>資格審査情報の検索を行います。登録番号、商号又は名称、<br>(※)の項目は、必須入力です。                  | 、パスワードを入力して下さい。                                    | お聞い合せ                                   | 髙、﨑など)、全角省略文字(㈱、<br>(有))、~、などです。<br>これらは一般的な異体字に置き<br>換えて入力してください。 |
|                          | 登録番号       :       (**)         商号又は名称       :       (**)         パスワード       :       : | (半角数字8文字)<br>(60文字以内)<br>(※)(半角英数記号256文字以内)        |                                         |                                                                    |
|                          | 検索 戻る                                                                                   | <b>登録番号</b> → 8<br>000+公社業<br>入力例:000098           | 桁の半角<br>(者コード)<br>893 (公社               | 数字<br>5桁)<br>辻業者コードが09893の場合)                                      |
|                          | 入力したら<br>「検索」を<br>クリック                                                                  | <b>商号又は名称</b><br>「株式会社」「<br>入力例: <mark>○×</mark> ₫ | → すべて<br>有限会社<br>設(←株                   | ての文字を全角で入力<br>と」などは省略<br>ミ式会社は入れないで!)                              |
| (画面イメージ)                 |                                                                                         | <b>パスワード →</b><br>公社業者コー<br>入力例:09893:             | 6桁の半1<br><del>-ド</del> (5桁) -<br>L (公社美 | 角数字<br>+ <u>1</u><br>業者コードが09893の場合)                               |

### 利用者登録(登録情報の入力)

| https://10.83.234.128 -                                    |                                                                                     |                                                                                                    |                                                                                                    |                                                                                                    |                                              |
|------------------------------------------------------------|-------------------------------------------------------------------------------------|----------------------------------------------------------------------------------------------------|----------------------------------------------------------------------------------------------------|----------------------------------------------------------------------------------------------------|----------------------------------------------|
| ACIC/SCOPE<br>電子入札コアシステム<br>Electronic Bidding Core System |                                                                                     | 2009年02月19日 22時09分                                                                                                    | <b>CALS/EC</b> 電子入札システム                                                                                                    | 1 Contraction of the second second se |                                              |
| Ver, 5,0                                                   | 入礼情報サービス<br>企業情報                                                                    | 利用者登録<br>この画面では、ICカードを追加で登録し<br>(※)の項目は、必須入力です。                                                                                                    | ます <b>。</b>                                                                                                    | Î                                                                                                    | 「企業情報」<br>「代表窓口情報」<br>「ICカード利用部署情報」<br>を入力する |
|                                                            | 止未石竹<br>企業郵便带号<br>企業往所<br>代表者氏名<br>代表者民名<br>代表者民名<br>代表不能者号<br>代表FAX番号<br>部署名       | : # #005<br>000-0001<br>: 留士通市1-1-1<br>: インフラテスト5<br>: [000-000-0001<br>: [000-000-0001<br>: 営業部                                                                                                    | 1%)(半角、m-03-0000-0000)<br>(m、 半角 例:03-0000-0000)<br>(k)(30文字以内)                                                                                                    | [ <sup>1</sup> 23                                                                                                    | ※メールアドレスの間違いに<br>ご注意ください                     |
|                                                            | <b>代表窓口情報</b><br>連絡先名称(部署名等)<br>連絡先能便番号<br>連絡先能任所<br>連絡先氏名<br>連絡先電話番号<br>連絡先FAX番号   | 指名時はここにメールが送信されます。 第名001連絡先 回の00012 富士通用富士通市1-1-1 第名001大郎 1000-000-0001 1000-000-0001 1000-000-0002                                                                                                    | <ul> <li>(w) (60文字以内)</li> <li>(w) (半角 例:123-4567)</li> <li>(w) (60文字以内)</li> <li>(w) (20文字以内)</li> <li>(w) (20文字以内)</li> <li>(w) (半角 例:03-0000-0000)</li> <li>(w) (半角 例:03-0000-0000)</li> </ul>                                             |                                                                                                    |                                              |
|                                                            | 連絡先メールアドレス<br><b>ICカード利用部署情報</b><br>ICカード <b>利用部署情報</b><br>ICカード取得者氏名<br>ICカード取得者氏名 | : [tujitsu@domo.fujitsu.com<br>: インフラテスト株式会社<br>: インフラ テスト5<br>: Chiba Chiba schi Mhama-ku nakasa 1-9-3                                                                                                    | VK7 (+790024+64/P                                                                                                    |                                                                                                    | アールが届かない場合はこのアトレス<br>確認してください                |
|                                                            | 連絡先名称(部署名等)<br>連絡先館(新年号<br>連絡先住所<br>連絡先氏名<br>連絡先名(都号<br>連絡先FAX-番号<br>連絡先メールアドレス     | <ul> <li>: 葉者001速格先</li> <li>: 000-0012</li> <li>: 富士通県富士通市1-1-1</li> <li>: 素者001次部</li> <li>: 000-000-0001</li> <li>: 000-000-0001</li> <li>: 000-000-0002</li> <li>: fujitsu@demo.fujitsu.com</li> </ul> | <ul> <li>(※) (60文字以内)</li> <li>(※) (半角,例:123-4567)</li> <li>(※) (60文字以内)</li> <li>(※) (20文字以内)</li> <li>(※) (半角,例:03-0000-0000)</li> <li>(※) (半角,例:03-0000-0000)</li> <li>(※) (半角,例:03-0000-0000)</li> <li>(※) (半角,例:03-0000-0000)</li> </ul> |                                                                                                    | 「入力内容確認」をクリック                                |
|                                                            | 1                                                                                   | 入力内容確認 反る                                                                                                    | م (1/20-20 مراد مراد مراد مراد مراد مراد مراد مراد                                                                                                    |                                                                                                    |                                              |

#### 利用者登録(登録内容の確認)

| MLS/EG - MICROSOIT I | nternet Explorer  |                                          |                                                                                                    |                         |             |
|----------------------|-------------------|------------------------------------------|----------------------------------------------------------------------------------------------------|-------------------------|-------------|
| C/SCOPE<br>子入札コアシステム |                   |                                          | a在n2月n4日 29時14分                                                                                                    | <b>CALS/EC</b> 電子入札システム | Ø           |
| Ver 50               | 入村情報サービス          | 2003                                     |                                                                                                    |                         |             |
| 101.0.0              | String an 2 - For | 代表電話番号                                   | : 00-0000-0000                                                                                                    |                         | ~           |
| 利用書意得                |                   | 代表FAX番号                                  | : 00-0000-0001                                                                                                    |                         |             |
| 利用有立脉                |                   | 部署名                                      | : 企業情報部署名                                                                                                    |                         |             |
|                      |                   |                                          |                                                                                                    |                         |             |
|                      |                   | 代表窓口情報                                   |                                                                                                    |                         |             |
|                      |                   | 連絡先名称(部署名等)                              | :代表窓口連絡先名称部署名等010                                                                                                    |                         |             |
|                      |                   | 連絡先郵便番号                                  | : 111-1111                                                                                                    |                         |             |
|                      |                   | 連絡先住所                                    | : 代表窓口連絡先住所010                                                                                                    |                         | 28 S S      |
|                      |                   | 連絡先氏名                                    | : 代表窓口連絡先氏名010                                                                                                    |                         |             |
|                      |                   | 連絡先電話番号                                  | : 11-1111-1111                                                                                                    |                         |             |
|                      |                   | 連絡先FAX番号                                 | : 11-1111-1112                                                                                                    |                         |             |
|                      |                   | 連絡先メールアドレス                               | : ono.naoshi@np.css.fujitsu.com                                                                                                    |                         |             |
|                      |                   | ICカード利用部署情報                              |                                                                                                    |                         |             |
|                      |                   |                                          |                                                                                                    |                         |             |
|                      |                   | ICカード企業名称                                | : インフラテスト株式会社                                                                                                    |                         |             |
|                      |                   | ICカード取得者氏名                               | : インフラ テスト11                                                                                                    |                         |             |
|                      |                   | ICカード取得者住所                               | : Chiba Chiba-shi, Mihama-ku, nakase                                                                                                    | 1-9-3                   |             |
|                      |                   | 連絡先名称(部署名等)                              | : 第一ビジネス部                                                                                                    |                         |             |
|                      |                   | 連絡先郵便番号                                  | : 111-1111                                                                                                    |                         |             |
|                      |                   | 連絡先住所                                    | :代表窓口連絡先住所010                                                                                                    |                         |             |
|                      |                   | 連絡先氏名                                    | :代表窓口連絡先氏名010                                                                                                    |                         |             |
|                      |                   | 連絡先電話番号                                  | : 11-1111-1111                                                                                                    |                         |             |
|                      |                   | 連絡先FAX番号                                 | : 11-1111-1112                                                                                                    |                         |             |
|                      |                   | 連絡先メールアドレス                               | : kanda@jp.fujitsu.com                                                                                                    |                         |             |
|                      |                   | ICカード情報                                  |                                                                                                    |                         |             |
|                      |                   | 証明書シリアル番号                                | : 825767216 (10)進) / 31383530 (16);                                                                                                    | <b>(</b> )              |             |
|                      |                   | 証明書発行者                                   | : OU=NDN Test CAO=Nippon Denshi                                                                                                    | –<br>Ninsho Co.Ltd.C=JP |             |
|                      |                   | 証明書有効期限                                  | : 2009/09/01                                                                                                    |                         |             |
|                      |                   | 企業情報及び、1<br>御社の企業名称<br>上記の内容を1<br>仮登録状態の | Cカード利用部署情報の企業名称が<br>であることを確認してください。<br>反登録します。<br>)ままではシステムを利用することができま                                                                                                    | ±∧.                     |             |
|                      |                   | 発注者側でのス                                  | 本登録処理が行われるとシステムが利用可能と                                                                                                    | います。                    |             |
|                      |                   | この内容でよろし                                 | ければ登録ボタンを押してください                                                                                                    |                         |             |
| ヘカ内容                 | を確認し              | . /                                      | $\sim$                                                                                                    |                         |             |
| <u> </u>             |                   |                                          | 登録 🗾 戻る                                                                                                    |                         |             |
| 「啓碧」                 | とカロック             |                                          | 가장 가슴 수가 집에 앉아 있는 것이 가 가 가 다 나는 것이 가 있는 것이 가 있는 것이 가 나는 것이 같이 가 나는 것이 같이 가 나는 것이 같이 가 나는 것이 같이 가 나는 것이 같이 가 나는 것이 같이 가 나는 것이 같이 가 나는 것이 같이 가 나는 것이 같이 가 나는 것이 같이 가 나는 것이 같이 같이 같이 같이 같이 같이 같이 같이 같이 같이 같이 같이 같이 |                         |             |
| 「登録」                 | をクリック             |                                          |                                                                                                    |                         | <b>&gt;</b> |

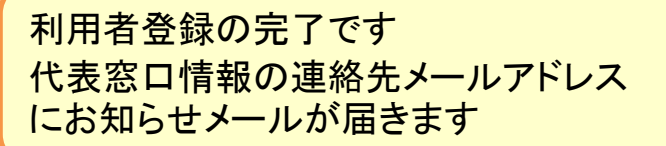

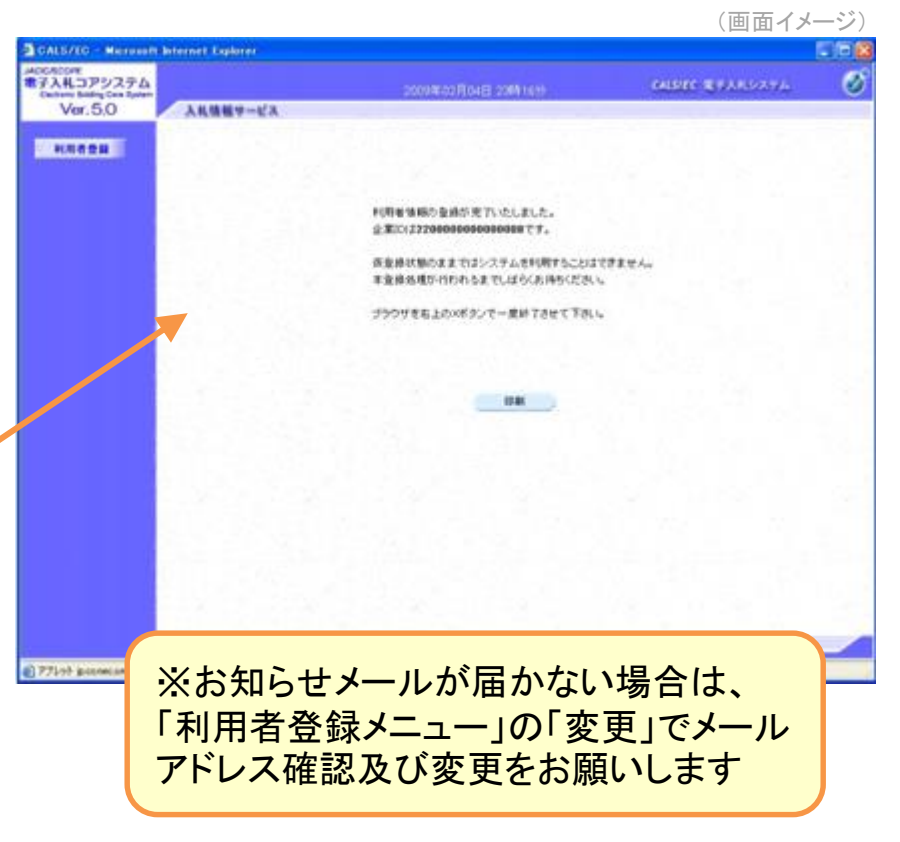

(画面イメージ)

#### 利用者変更(登録情報の変更入力)

#### 利用者登録の内容を変更する 場合は、**利用者登録メニュー**よ り「**変更**」を選んでください

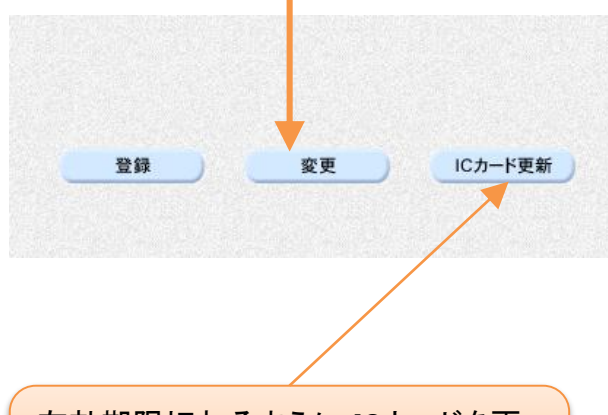

有効期限切れるまえに ICカードを更 新する場合は、「ICカード更新」を行 なってください。

期限が切れてしまった場合は、「登録」で新しいICカードの登録作業を行なってください。

| 2 41 42 40 41 12 2                      | 2013年08月16日 15時36分                                                        | CALSIEC モチムれシステム       |
|-----------------------------------------|---------------------------------------------------------------------------|------------------------|
| 人礼馆報节二ビ人                                |                                                                           | 利用い合せ                  |
|                                         | 利用者変更                                                                     |                        |
|                                         | 利用者変更では、登録されている業者情報の3<br>(※)の項目は、必須入力です。                                  | ugeficiata             |
| 企業情報                                    |                                                                           | 利田孝祭録の西領人              |
| 企業ID<br>企業名称<br>企業郵便番号<br>企業住所<br>代表者氏名 | :1390100000100102<br>:テスト受注者102<br>:999-9999<br>:東京都八王子市公社町1番地<br>:公社-165 | ように変更箇所を入              |
| 代表者役職                                   | :取締役社長                                                                    |                        |
| 代表電話番号                                  | : 000-000-0000                                                            | (※)(半角 例:03-0000-0000) |
| 代表FAX番号                                 | : 000-000-0002                                                            | (※)(半角 例:03-0000-0000) |
| 部署名                                     | : 総務部                                                                     | (※)(30文字以内)            |
| 代表窓口情報                                  | 指名時はここにメールが送信されます。                                                        |                        |
| 連絡先名称(部署名等)                             | : 総務部総務課                                                                  | (※)(60文字以内)            |
| 連絡先郵便番号                                 | : 111-1111                                                                | (※)(半角 例:123-4567)     |
| 連絡先住所                                   | : 東京都                                                                     | (※)(60文字以内)            |
| 連絡先氏名                                   | : 入札 太郎                                                                   | (※)(20文字以内)            |
| 連絡先電話番号                                 | : 000-000-0000                                                            | (※)(半角例:03-0000-0000)  |
| 連絡先FAX番号                                | : 000-000-0000                                                            | (※)(半角 例:03-0000-0000) |
| 連絡先メールアドレス                              | : dennyu-shintoshi@shintoshi.or.jp                                        | (※)(半角100文字以内)         |
| ICカード利用部署情報                             |                                                                           | Ц                      |
| ICカード企業名称<br>ICカード取得者氏名<br>ICカード取得者住所   | :公益財団法人<br>:契約担当者1<br>:***                                                |                        |
| 連絡先名称(部署名等)                             | : 総務部経理課                                                                  | (※)(60文字以内)            |
| 連絡先郵便番号                                 | : 192-0904                                                                | (※)(半角 例:123-4567)     |
| 連絡先住所                                   | : 東京都八王子市子安町四丁目7番1号                                                       | (※)(60文字以内)            |
| 連絡先氏名                                   | : 契約担当者1                                                                  | (※)(20文字以内)            |
| 連絡先電話番号                                 | : 042-686-1181                                                            | (※)(半角 例:03-0000-0000) |
| Sales in the second second second       | : 042-686-1302                                                            | (※)(半角 例:03-0000-0000) |
| 連絡元F AX 蕃号                              |                                                                           | (※)(半角100文字以内)         |

(画面イメージ)

システムの操作方法が分からないときは?

電子調達システム 入札参加者ポータルサイト https://www.ep-bis.supercals.jp/PPIPublish/portal\_accepter/020\_junbi.html

ポータルサイトでもわからない方は・・・

電子調達ヘルプデスク 電話:0570-011-311 (受付時間⇒平日の9時~正午、13時~18時) €

操作方法のお問い合わせをする時は、 パソコンの画面を表示させながら、問い合わせましょう。

- ・ 電子入札システムについてのお知らせは、公社HPより提供します。
- ・ICカードに関する内容については、各認証局までお問い合わせ下さい。
- ・ 入札案件の内容については、下記連絡先までお問い合わせください。

## 公益財団法人 東京都都市づくり公社 総務部企画経理課契約検査係 042-686-1181(ダイヤルイン)